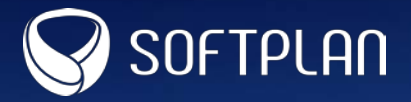

# GUIA RÁPIDO PETICIONAMENTO DE INCIDENTE ADVOGADOS

Neste guia será apresentado o passo a passo para a realização do peticionamento de incidente nos processos de conhecimento por meio do portal e-SAJ. Acompanhe!

- 1. Acesse o portal e-SAJ.
- 2. Clique em Identificar-se.

| 👼 e-SAJ 🛛 🗙 🗖                                                                                                    |                                                                                                    |                                                                                                    |                |
|----------------------------------------------------------------------------------------------------|----------------------------------------------------------------------------------------------------|----------------------------------------------------------------------------------------------------|----------------|
| ← → C 🗋 10.33.195.234:80                                                                                                | 080/esaj/portal.do?servico=740000&fromCas=true                                                                       | 1                                                                                                    | ☆ =            |
| Tribunal de Justiça                                                                                                    | de São Paulo                                                                                                    |                                                                                                    |                |
| INCOMENSA IN                                                                                                    |                                                                                                    |                                                                                                    |                |
| @-SAJ Portal<br>de Servi                                                                                                | ÇOS<br>Bem-vindo                                                                                                    |                                                                                                    | Identificar-se |
| MENU<br>Administração dos Usuários da<br>Instituição                                                                    | Bem-vindo                                                                                                    |                                                                                                    |                |
| Consultas Processuais Consultas de Jurisprudência Diário da Justiça Eletrônico Push Cartidães                           | O portal e-SAJ é uma solução que visa facilitar a troca de<br>serviços WEB voltados para os advogados, cidadãos e se | informações e agilizar o trâmite processual por meio de diversos<br>rventuários da justiça.                                 |                |
| <ul> <li>Conferência de Documento<br/>Digital</li> <li>Peticionamento Eletrônico</li> <li>Intimações On-line</li> </ul> | Administração dos Usuários da Instituição<br>Administração dos usuários da instituição                               | Consultas Processuais<br>Consulta das informações relativas à tramitação dos<br>processos de Primeiro e Segundo Grau.       |                |
|                                                                                                    | Consultas de Jurisprudência<br>Pesquisa simples e avançada às informações das<br>jurisprudências de Segundo Grau.    | Diário da Justiça Eletrônico<br>Consulta aos cadernos das edições publicadas do Diário<br>da Justiça Eletrônico.            |                |
|                                                                                                    | Push (a)<br>O Push permite ao advogado receber por e-mail as<br>informações referentes à movimentação processual.    | Certidões<br>Cadastro de pedidos de certidões, download do<br>documento solicitado e conferência das certidões<br>emitidas. |                |

- 3. Informe seu CPF.
- 4. Insira a senha.
- 5. Clique em Entrar.

| Já esto | u habilitado                    |
|---------|---------------------------------|
| Formas  | de identificação no portal:     |
| CPF     | Certificado digital             |
|         | CPF*: 021.054.601-86<br>Senha*: |
| Não est | 5<br>sou habilitado »           |

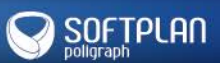

6. Clique na opção Peticionamento Eletrônico.

|                                                                                                    |                                                                                                    | CAIXA POSTAL   CADASTRO   AJUDA |
|----------------------------------------------------------------------------------------------------|----------------------------------------------------------------------------------------------------|---------------------------------|
| e-SAJ de Servi                                                                                                    | ços                                                                                                    | Usuario Testes CNA (Sair)       |
|                                                                                                    | Bem-vindo                                                                                                    |                                 |
| MENU                                                                                                    |                                                                                                    |                                 |
| Administração dos Usuários da                                                                                                    | Bem-vindo                                                                                                    |                                 |
| Instituição Consultas Processuais Consultas de Jurisprudência Diário da Justiça Eletrônico Push Certidões Conferência de Documento Digital Peticionamento Eletrônico Intimações On-line | O portal e-SAJ é uma solução que visa facilitar a troca de informações e agilizar o trâmite processual por meio de o<br>serviços WEB voltados para os advogados, cidadãos e serventuários da justiça.                                        | fiversos                        |
|                                                                                                    | Administração dos Usuários da Instituição<br>Administração dos usuários da instituição<br>Administração dos usuários da instituição                                                                                                    | 08                              |
|                                                                                                    | Consultas de Jurisprudência<br>Pesquisa simples e avançada às informações das<br>jurisprudências de Segundo Grau.<br>Diário da Justiça Eletrônico<br>Consulta aos cadernos das edições publicadas do D<br>da Justiça Eletrônico.             | Diário                          |
|                                                                                                    | Push<br>O Push permite ao advogado receber por e-mail as<br>informações referentes à movimentação processual.<br>Certidões<br>Cadastro de pedidos de certidões, download do<br>documento solicitado e conferência das certidões<br>emitidas. |                                 |
|                                                                                                    | Conferência de Documento Digital<br>Conferência de documentos impressos com os originais<br>em formato eletrônico.<br>Protocolo e consulta de petições iniciais e intermed<br>de Primeiro Grau.                                              | liárias 6                       |
|                                                                                                    | Intimações On-line  Sistema de recebimento e consulta de intimações e<br>citações on-line                                                                                                    |                                 |

7. Selecione a opção Peticionamento Eletrônico de 1° Grau.

|                                                                                                    |                                                                                                    | CAIXA POSTAL   CADASTRO   AJUDA |
|----------------------------------------------------------------------------------------------------|----------------------------------------------------------------------------------------------------|---------------------------------|
| e-SAJ de Servi                                                                                            | cos                                                                                                    | Usuario Testes CNA (Sair) 🤱     |
| MEANI                                                                                                    | Bem-vindo > Peticionamento Eletrônico                                                                                                    | 1 Mirday                        |
| MENU<br>Administração dos Usuários da                                                                     | Peticionamento Eletrônico                                                                                                    |                                 |
| Consultas Processuais<br>Consultas de Jurisprudência<br>Diário da Justica Eletrônico                      | Peticionamento Eletrônico                                                                                                    | 7                               |
| Push     Certidões     Conferência de Documento                                                           | Verificação de Requisitos e a reticionamento Verificação de Requisitos para Peticionamento Verificação de Requisitos para Peticionamento Verificação de Requisitos para Peticionamento de Protocolo e consulta de petições iniciais e intermediárias de Primeiro Grau. |                                 |
| Digital<br>Peticionamento Eletrônico<br>Verificação de Requisitos                                         | Peticionamento Eletrônico do Colégio Recursal 📾 🕖 Peticionamento Eletrônico: Câmara Especial,<br>Bierto Privado 3 e Direito Público 📾 🔞                                                                                                    | 7                               |
| <ul> <li>Peticionamento Eletrônico de<br/>1º Grau</li> <li>Peticionamento Eletrônico do</li> </ul>        | Protocolo e consulta de petições iniciais e intermediárias<br>para Turmas Recursais<br>Protocolo e consulta de petições iniciais e intermediárias<br>da Câmara Especial, Direito Privado 3 e Direito Público                                                           |                                 |
| Colégio Recursal<br>Peticionamento Eletrônico:<br>Câmara Especial, Direito<br>Privado 3 e Direito Público |                                                                                                    |                                 |
| Intimações On-line                                                                                        |                                                                                                    |                                 |

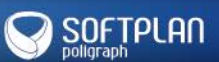

8. Clique em Petição Intermediária de 1° Grau.

|                                                                                                    |                                                                                                    |                                                                                                    | CAIXA POSTAL   CADASTRO   AJUDA |
|----------------------------------------------------------------------------------------------------|----------------------------------------------------------------------------------------------------|----------------------------------------------------------------------------------------------------|---------------------------------|
| e-SAJ de Servio                                                                                                    | cos                                                                                                    |                                                                                                    | Usuario Testes CNA (Sair)       |
| MEANIN                                                                                                    | Bem-vindo > Peticionamento Eletrônico > P                                                                                                    | eticionamento Eletrônico de 1º Grau                                                                                                    | 110 AS                          |
| MENU Administração dos Usuários da<br>Instituição                                                                                                    | Peticionamento Eletrônico de 1º Grau                                                                                                    | 1                                                                                                    |                                 |
| Consultas Processuais<br>Consultas de Jurisprudência<br>Diário da Justiça Eletrônico<br>Pueb                                                                                                 | Este serviço permite ao advogado protocolar petiçõ<br>peticionamento é feito mediante o preenchimento o<br>anexos. Também é possível consultar as petições p | ies iniciais e intermediárias para qualquer foro habilitado. O<br>de informações básicas do processo e o envio da petição e documentos<br>rotocoladas pelo usuário em um determinado período. |                                 |
| <ul> <li>Certidões</li> <li>Conferência de Documento<br/>Digital</li> </ul>                                                                                                    | ATENÇÃO:<br>Os documentos da petição devem ser gerados pelo<br>técnicos clique aqui.<br>Caso deseia baixar o aplicativo no link PDFCreator                   | o software livre <b>PDFCreator</b> . Para mais informações sobre <b>requisitos</b>                                                                                                    |                                 |
| <ul> <li>Peticionamento Eletronico</li> <li>Verificação de Requisitos</li> <li>Peticionamento Eletrônico de<br/>1º Grau</li> <li>Ditiña Ida da da Comp</li> </ul>                            | Petição Inicial de 1º Grau 🛞 🛞                                                                                                    | Petição Intermediária de 1º Grau 🛞 🔞                                                                                                    |                                 |
| <ul> <li>Petição Inicial de lº Grau</li> <li>Petição Intermediária de 1º Grau</li> <li>Consulta de Petições de 1º Grau</li> <li>Peticionamento Eletrônico do<br/>Colégio Recursal</li> </ul> | Consulta de Petições de 1º Grau 🛞 👔                                                                                                    | 8                                                                                                    |                                 |
| <ul> <li>Peticionamento Eletrônico:<br/>Câmara Especial, Direito<br/>Privado 3 e Direito Público</li> <li>Intimações On-line</li> </ul>                                                      |                                                                                                    |                                                                                                    |                                 |
|                                                                                                    |                                                                                                    |                                                                                                    |                                 |

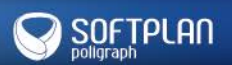

Nesta página você informará os dados do peticionamento. Preencha os campos detalhados a seguir:

- 1. Selecione em nome de quem o peticionamento será realizado.
- 2. Informe o número do processo principal.

|   | Peticionante                         |                                          |
|---|--------------------------------------|------------------------------------------|
|   | Em nome de*                          | : Usuario Testes CNA                     |
|   | Processo                             |                                          |
| 2 | Tipo do número<br>Número do processo | Número do processo     Outros     S26    |
|   | Foro                                 | :                                        |
|   | Classe do processo                   | · Z                                      |
|   | Categoria*                           |                                          |
| Δ | Tipo da petição*                     | :<br>                                    |
|   |                                      | Salvar Salvar e continuar depois Avançar |

- 3. Selecione a categoria.
- 4. Selecione o tipo de petição: 1265 Precatório ou 1266 Pequeno Valor.

#### UNJ • Requisitórios • Guia rápido • TJSP

Informe os dados suplementares: datas de ajuizamento, de intimação e de trânsito em julgado. O preenchimento das datas é obrigatório: o sistema realiza uma validação de cronologia de datas (de acordo com a ordem cronológica dos fatos).

Essa regra não é válida quando se tratar de **Cumprimento de execução provisória / valor incontroverso:** nesse caso a caixa de seleção **"sim"** deve ser marcada e o campo de data será inibido. Quando não houver compensação, a caixa de seleção **"não"** deve ser marcada.

| Data em que ajuizado o processo de conhecimento*                   | : 14/01/2015    |   |
|--------------------------------------------------------------------|-----------------|---|
| Data de trânsito em julgado do processo de conhecimento*           | : 20/01/2015    |   |
| Cumprimento de execução provisória / valor incontroverso*          | : 🔵 Sim 💿 Não 🖓 |   |
| Data do decurso do prazo para interposição dos embargos do devedor | : 20/01/2015    | ? |
| Data do trânsito em julgado da decisão dos embargos do devedor     | : 20/01/2015    | ? |
| Houve compensação*                                                 | : 🖲 Sim 🔵 Não 🖓 |   |
| Data da intimação da devedora para compensação                     | : 20/01/2015    | ? |
| Data do trânsito em julgado da decisão sobre compensação           | : 20/01/2015    | 2 |

Por fim, informe os dados principais do ofício requisitório:

- 1. Selecione a entidade devedora.
- 2. Selecione a natureza.
- 3. Informe a data base.
- 4. Informe o valor global da ação.
- 5. Clique em avançar.

| Entidade devedora* | : FAZENDA DO ESTADO DE SÃO PAULO (SUCESSOR |
|--------------------|--------------------------------------------|
| Natureza*          | : Alimentar 🔻                              |
| Data base*         | : 01/04/2014                               |
| Valor global*      | : 100.000.00                               |
|                    | Salvar e continuar depois Avançar          |

#### Depois de cadastrar os dados básicos é preciso selecionar as partes da petição.

No cadastro de partes e/ou advogados:

- 1. O primeiro passo é selecionar o tipo de participação.
- 2. A seguir, clique no ícone que permite detalhar os valores.

| @-SAJ Portal<br>de Serviços                                                          |                                                                                                    |
|--------------------------------------------------------------------------------------|----------------------------------------------------------------------------------------------------|
|                                                                                      | > Bem-vindo > Peticionamento Eletrônico > Peticionamento Eletrônico de 1º Grau > Petição Intermediária de 1º Grau                                                          |
| ✓ MENU                                                                               | Petição Intermediária de 1º Grau                                                                                                    |
| 1 Cadastrar dados básicos                                                            | 2 Cadastrar partes e/ou 3 Conferir Valores                                                                                                    |
| Orientações<br>• Selecione as partes e os novos<br>• É necessário selecionar pelo me | tipos de participação na tabela abaixo. Clique em <b>Adicionar</b> para cadastrar outras partes na petição ou em <b>Avança</b> r para con<br>anos uma parte do pólo ativo. |
| Partes da Petição<br>Participação                                                    | 12                                                                                                    |
| Requerente                                                                           | Credor A                                                                                                    |
| I Selecione                                                                          | Tedor B                                                                                                    |
| Declaro que as informações acima                                                     | correspondem aos dados de todas as partes deste requerimento.                                                                                                    |
| Avançar Adicionar nova parte                                                         | Voltar Salvar e continuar depois                                                                                                    |

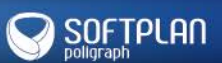

Para detalhar os valores:

1. Se tratar-se de uma parte portadora de doença grave, selecione SIM.

2. Informe um complemento para a parte (se houver –e x.: massa falida, espólio etc); informe o órgão em que a parte está vinculada (se houver); a situação no órgão e o tipo de requisição.

- 3. Informe os valores vinculados à condenação.
- 4. Confira a lista de contribuições vinculadas/utilizadas na Entidade Devedora.
- 5. Clique em **Confirmar**.

| 1 Cadastrar dados bás                                                        | cos 2 Cadastrar partes e/ou 3 advogados | Conferir Valores |
|------------------------------------------------------------------------------|-----------------------------------------|------------------|
| Dados da parte                                                               |                                         |                  |
| Participação*                                                                | Requerente                              |                  |
| Pessoa*                                                                      | : 💿 Física 🔵 Jurídica                   |                  |
| CPF*                                                                         | 861.207.138-08                          |                  |
| Nome                                                                         | Credor A                                |                  |
| Data de nascimento*                                                          | 01/01/1980                              |                  |
| Portador de doença<br>grave*                                                 | 💿 Sim 💿 Não                             |                  |
| Complemento da parte                                                         |                                         | Q                |
| )rgão vinculado                                                              |                                         |                  |
| Situação no orgão                                                            | Ativo Inativo Pensionista               |                  |
| -<br>Requisição*                                                             | : 💿 Total 🔵 Parcial                     |                  |
| /alores gerais                                                               |                                         |                  |
| Total da condenação*                                                         | : 100.000,00                            |                  |
| Compensado                                                                   | : 1.000,00                              |                  |
| Requisitado                                                                  | 99,000,00                               |                  |
| lonorários                                                                   | 0,00                                    |                  |
| Principal bruto                                                              | 98.300,00                               |                  |
| Principal líquido                                                            | 97.900,00                               |                  |
| luros moratórios                                                             | 100,00                                  |                  |
| Multa                                                                        | 100,00                                  |                  |
| Custa devida                                                                 | 100,00                                  |                  |
| Despesa processual                                                           | 100,00                                  |                  |
| /alores trabalhistas                                                         |                                         |                  |
| FGTS                                                                         | 100,00                                  |                  |
| luros FGTS                                                                   | 100,00                                  |                  |
| Contribuição social                                                          | 100,00                                  |                  |
| INSS                                                                         | 100,00                                  |                  |
| Dutras contribuições                                                         |                                         |                  |
| SPPREV - SÃO PAULO<br>PREVIDÊNCIA                                            | 100,00                                  |                  |
| AMSPE - INSTITUTO DE<br>ASSITÊNCIA MÉDICA AO<br>SERVIDOR PÚBLICO<br>ESTADUAL | 100,00                                  |                  |
| IPESP - INSTITUTO DE<br>PAGAMENTOS ESPECIAIS<br>DE SÃO PAULO                 | 100,00                                  |                  |
| 5                                                                            | Confirmar Cancelar                      |                  |

Ao clicar em **Confirmar**, o sistema retornará para a tela de **Partes da Petição**. Com todos os requerentes selecionados e valores individualizados, marque o *checkbox* (conforme imagem abaixo) e clique em **Avançar**.

| Partes da Petição                                                                                |                             |                                  |   |  |
|--------------------------------------------------------------------------------------------------|-----------------------------|----------------------------------|---|--|
|                                                                                                  | Participação                | Nome                             |   |  |
|                                                                                                  | Requerente 🔻                | Credor A                         | 8 |  |
|                                                                                                  | Requerente 🔻                | Credor B                         | 8 |  |
| Qua                                                                                              | Quantidade de registros: 2  |                                  |   |  |
| 📝 Declaro que as informações acima correspondem aos dados de todas as partes deste requerimento. |                             |                                  |   |  |
| A                                                                                                | vançar Adicionar nova parte | Voltar Salvar e continuar depois |   |  |

Clicando em Avançar, será aberta a tela para a conferência dos dados peticionados.

Se for necessário, clique em **Voltar** para alterar os dados. Também pode alterar por aqui o **percentual de honorários** (campo para informação do percentual a ser aplicado sobre os juros em continuação para obtenção dos juros de honorários) e o **percentual de multa** (campo para informação do percentual a ser aplicado sobre os juros em continuação para obtenção dos percentual a ser aplicado sobre os juros em continuação para obtenção dos percentual a ser aplicado sobre os juros em continuação para

| 1 Cadastrar dados bi              | ásicos 2 Cadastrar partes e/ou advogados 3 Conferir Valores |
|-----------------------------------|-------------------------------------------------------------|
| Total de unione au                |                                                             |
| l otal de valores ge              |                                                             |
| Total da condenação               | : 110.000,00                                                |
| Compensado                        | : 1.000,00                                                  |
| Requisitado                       | : 109.000,00                                                |
| Honorários                        | : 10.000,00                                                 |
| % Honorários                      | : 0,00                                                      |
| Principal bruto                   | : 98.300,00                                                 |
| Principal líquido                 | : 97.900,00                                                 |
| Juros moratórios                  | : 100,00                                                    |
| Salário pericial                  | : 0,00                                                      |
| Multa                             | : 100.00                                                    |
| % Multa                           | : 0,00                                                      |
| Assistente técnico                | : 0,00                                                      |
| Custa devida                      | : 100,00                                                    |
| Despesa processual                | : 100,00                                                    |
| Total de valores tra              | abalhistas 🕖                                                |
|                                   |                                                             |
| FGTS                              | : 100,00                                                    |
| Juros FGTS                        | : 100,00                                                    |
| Contribuição social               | : 100,00                                                    |
| INSS                              | : 100,00                                                    |
| Total de outras con               | tribuições 💿                                                |
| ~                                 |                                                             |
| SPPREV - SÃO PAULO<br>PREVIDÊNCIA | 100,00                                                      |
|                                   | :                                                           |
| ASSITÊNCIA MÉDICA AO              |                                                             |
| SERVIDOR PÚBLICO<br>ESTADUAL      | 100,00                                                      |
|                                   | :                                                           |
| PAGAMENTOS ESPECIAIS              | s 100,00                                                    |
| DE SAU PAULO                      |                                                             |
|                                   | Voltar Salvar Salvar e continuar depois Avançar             |

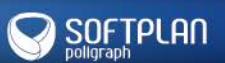

#### Por último é preciso anexar os documentos.

- 1. Selecione o certificado digital que irá utilizar.
- 2. Escolha a petição e a planilha de cálculo (são itens obrigatórios).
- Clique em Adicionar para escolher os arquivos (eles devem estar salvos no formato PDF).

|                                                                                                    | 2 Cadastrar partes e/ou                                                                                                    | 3 Conferir Valores                                                                                              | > 10.000                                                                                | o o sistema     |
|----------------------------------------------------------------------------------------------------|----------------------------------------------------------------------------------------------------|----------------------------------------------------------------------------------------------------|-----------------------------------------------------------------------------------------|-----------------|
| V Orientacoes                                                                                                    | advogados                                                                                                    |                                                                                                    | ara utilização do sistema do Peticionamento aindo                                       |                 |
| · Os documentos poderão ser anexa                                                                                                    | dos, obederendo-se as regras que secuemi                                                                                                |                                                                                                    | nao toram vanoacos, unque aqu                                                           | vi para valdar. |
| · Os documentos obrigatórios que de                                                                                                    | ivem ser informados na petição estão identificados com ast                                                                              | terisco (*).                                                                                                    |                                                                                         |                 |
| <ul> <li>Somente serão aceitos arguivos no</li> <li>Cada página dos arguivos pode ter</li> </ul>                                                                                             | formato PDF.<br>tamanho máximo de 300KB, caso a página ultrapasse esr                                                                   | e limite o sistema tentará compactá-la.                                                                         | Petição                                                                                 |                 |
| <ul> <li>Somando o tamanho de todos os a</li> </ul>                                                                                                    | rquivos anexos, o total pode ser no máximo 80M8.                                                                                        |                                                                                                    | Dados Básicos                                                                           |                 |
| Atenção: As citar no botão "Azeinar e enviar", aquarde o término do processo de envio e azeinatura dos documentos.                                                                           |                                                                                                    |                                                                                                    | Destino i Foro de Joi<br>Processo i 2000145-2                                           | se Bonifacio    |
| Ados, será exibida a tela de sucesso e resumo de sus petição.<br>• Não estão sendo exibidas as opções para anexar os arquivos? Clque Aqui para mais informações sobre como habilitar o Java. |                                                                                                    |                                                                                                    | Foro a Foro de José Bonifácio<br>Classe do processo a Execução Contra a Fazenda Pública |                 |
|                                                                                                    |                                                                                                    |                                                                                                    |                                                                                         |                 |
|                                                                                                    |                                                                                                    |                                                                                                    | Tipo da petição 1 1265 - Pro                                                            | catório         |
| ilecione o certificado que tilizar                                                                                                    |                                                                                                    | The second second second second second second second second second second second second second second second se | Partes                                                                                  |                 |
| OFTPLAN LTAD - Valida                                                                                                    |                                                                                                    | 1 · Q                                                                                                    | Nome                                                                                    | Participação    |
| -                                                                                                    |                                                                                                    |                                                                                                    | Credor A                                                                                | Requerente      |
| dicionar novo documento                                                                                                    |                                                                                                    |                                                                                                    | Credor 8                                                                                | Requerente      |
| Peticão                                                                                                    |                                                                                                    | _                                                                                                    |                                                                                         |                 |
| Petição<br>Petição teste pdf (83X8)<br>Finalizando a peti                                                                                                    | ção. Isso pode levar alguns minutos.                                                                                                    | 6                                                                                                    |                                                                                         |                 |
| Petição<br>Petição testespelf (IOIKD)<br>Finalizando a peti                                                                                                    | ção. Isso pode levar alguns minutos.<br>Cancelar                                                                                        | 6                                                                                                    |                                                                                         |                 |
| Petição<br>Petição testesplif ((3)Kb)<br>Finalizando a peti                                                                                                    | ção. Isso pode levar alguns minutos.                                                                                                    | 6                                                                                                    |                                                                                         |                 |
| Petição Petição Finalizando a peti                                                                                                    | ção. Isso pode levar alguna minutos.<br>Cancelar<br>Mover para baixo                                                                    | 6                                                                                                    |                                                                                         |                 |
| Petição  Petição  Finalizando a peti  Veualizar  Mover para cima  E  E  E  E  E  E  E  E  E  E  E  E  E                                                                                      | cão. Isso pode levar alguna minutos.<br>Cancelar<br>Mover para baixo<br>Remover<br>ela legibilidade e ordem dos documentos adicionados. | 6                                                                                                    |                                                                                         |                 |
| Visualizar Mover para cima                                                                                                    | ção. Isso pode levar alguna minutos.<br>Cancelar<br>Mover para baixo<br>Remover<br>ela legibilidade e ordem dos documentos adicionados. | 6                                                                                                    |                                                                                         |                 |
| Petição  Petição testesplif (csicli)  Finalizando a peti  Visualizar  Estou ciente de que sou responsável p  Aguardando asinatura e envio                                                    | ção. Isso pode levar alguns minutos.<br>Cancolar<br>Mover para baixo Remover<br>ela legibilidade e ordem dos documentos adicionados.    | 6                                                                                                    |                                                                                         |                 |

- 4. Marque o checkbox "Estou ciente de que sou responsável pela legibilidade e ordem dos documentos adicionados".
- 5. Clique em Assinar e enviar.
- 6. Aguarde a assinatura e finalização da petição.

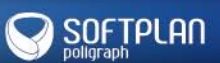

UNJ • Requisitórios • Guia rápido • TJSP

#### Pronto! O peticionamento foi realizado com sucesso!

| 🔗 Operação realizada com sucesso                                                                                                    |                                                                                                    |  |  |  |
|----------------------------------------------------------------------------------------------------|----------------------------------------------------------------------------------------------------|--|--|--|
| Prezado Usuario Testes CNA, todos documentos foram assinados e protocolados com sucesso. O processo foi protocolado com o número WFPA.15.40000097-5 em 30/01/2015 10:10:29. |                                                                                                    |  |  |  |
| Um e-mail foi envi<br>• Um e-mail foi envi<br>• Após a sua petição                                                                                                    | ado para com os dados deste protocolo.<br>ser recebida e encaminhada pelo Tribunal, será possível acompanhar o andamento do processo através da <b>Consulta de Processos Online</b> existente no portal. |  |  |  |
| Protocolo                                                                                                    |                                                                                                    |  |  |  |
| Foro                                                                                                    | : Foro Central - Fazenda Pública/Acidentes                                                                                                    |  |  |  |
| Processo                                                                                                    | : 0000022-74.2015.8.26.0053                                                                                                    |  |  |  |
| Protocolo                                                                                                    | : WFPA.15.40000097-5                                                                                                    |  |  |  |
| Tipo da petição                                                                                                    | : Precatório                                                                                                    |  |  |  |
| Data/Hora                                                                                                    | : 30/01/2015 10:10:29                                                                                                    |  |  |  |
| Partes                                                                                                    |                                                                                                    |  |  |  |
| Advogado                                                                                                    | : Mario Roberto Ribeiro                                                                                                    |  |  |  |
| Requerente                                                                                                    | : Credor A                                                                                                    |  |  |  |
| Documentos Protocolados                                                                                                    |                                                                                                    |  |  |  |
| Peticão                                                                                                    | · Datirão tasta ndf                                                                                                    |  |  |  |
| Planilha de Cálculos                                                                                                    | · Parilya teste por                                                                                                    |  |  |  |
|                                                                                                    |                                                                                                    |  |  |  |
| Downloads                                                                                                    |                                                                                                    |  |  |  |
|                                                                                                    |                                                                                                    |  |  |  |
| Documentos                                                                                                    | : Realizar download dos documentos da petição                                                                                                    |  |  |  |
| Kecibo                                                                                                    | : Kealizar download do recibo                                                                                                    |  |  |  |
| Nova Petição                                                                                                    |                                                                                                    |  |  |  |

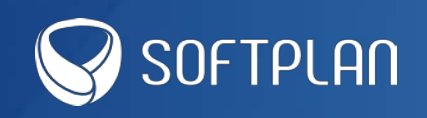